### 利用登録(プレエントリー)の流れについて

## ※画像はすべてイメージです。必ず応募専用サイトの画面をご確認の上、お申込みを完了させてください。 ※インターネットと電子メールを使用できるスマートフォンまたはパソコン等が必要となります。

#### 【STEP 1】新規登録を選択

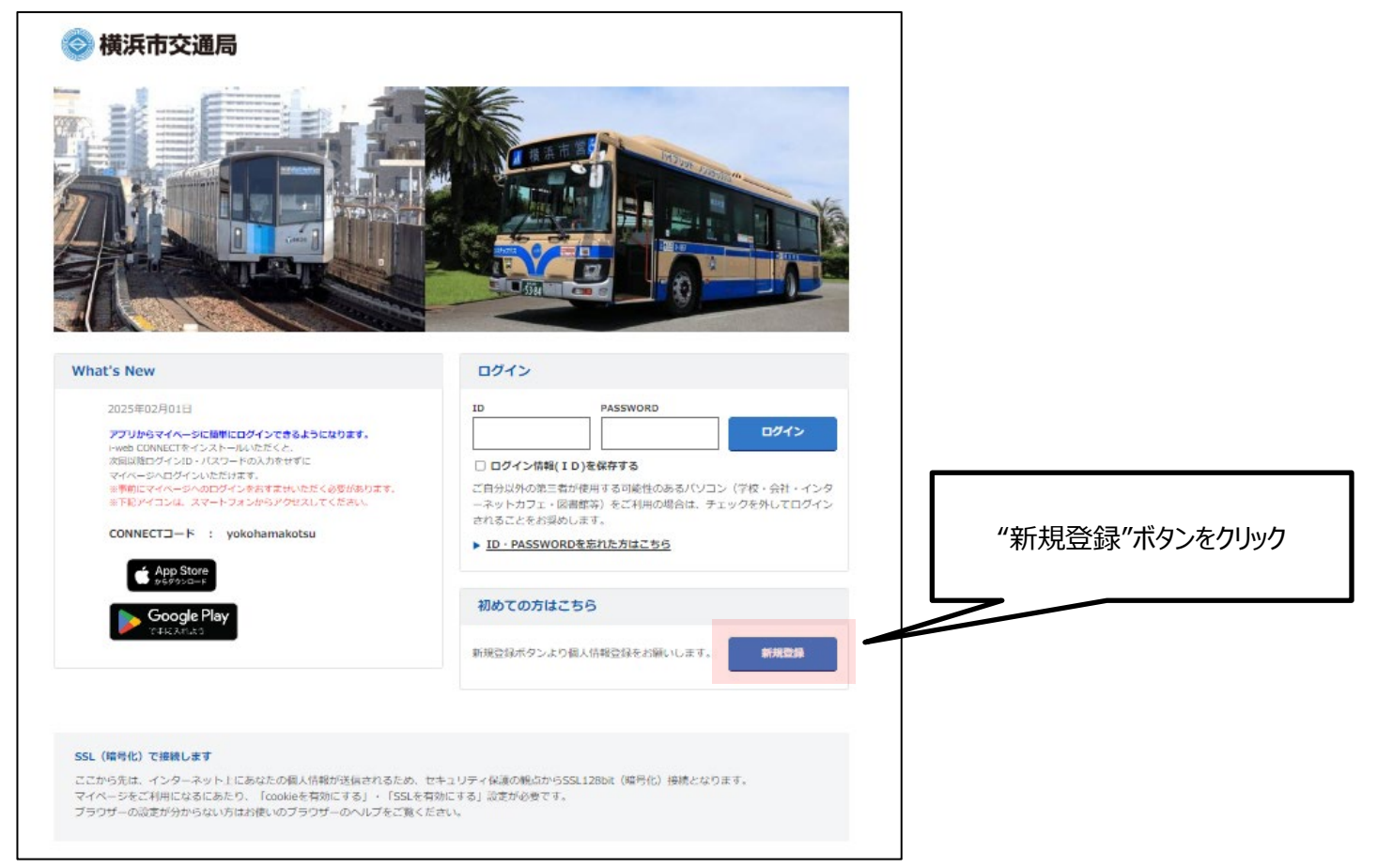

## 【STEP 2】会員規約に同意

| 📀 横浜市交通局                 | j                                                                                                    |              |
|--------------------------|----------------------------------------------------------------------------------------------------|--------------|
| 新規登録                     |                                                                                                    |              |
| 会員規約                     | この度は当局にご願心をお寄せ頂き、誠にありがとうごさいます。<br>以下の規約をよくお読みになり、その内容をご理解・ご承諾いただき『同意する』ボタンをクリックして次にお進みください。<br>【僕浜市交通局職員浜用選者サイト「マイページ」 会員利用規約】<br>エントリーには下記会員規約への同意が必要です。<br>第1条(目的)<br>この利用規約(以下「本規約)といいます)は、横浜市交通局(以下「当局」といいます)が提供する、当局の職員<br>採用選者サイト「マイページ」(以下「本サイト」といいます)を会員の方が利用するに際して選守していただく<br>事項及(X利用方法、利用条件等を定めたものです。<br>第2条(定意)<br>本規約における用語の定義は以下の通りです。<br>(1) 下を見」とは、現在就職活動中の方で、直接、または通携するサイトド経由にて、本サイトより当局の職員採用<br>選者等にに応するのもの方をいいます。 | 規約内容を確認の上、   |
|                          | (2)「個人情報」とは、会員に関する情報であって、当該情報を構成する氏名、住所、電話番号、メールアドレ<br>同島しない<br>同島する<br>このページのトップへ                                                                                                    | 同意する水タンをクリック |
| 企業ホームページへ お聞い合わせ<br>会員現約 | 横浜市立运用                                                                                                    |              |

利用登録(プレエントリー)の流れについて

## 【STEP 3】基本情報を入力

◆の項目は必須項目です。必ず入力してください。

▲の項目は準必須項目です。いずれか一方を入力してください。

| 基本情報入力 | 個人情報登録のご注意                                                                                      |                                                                                                    |                         |
|--------|-------------------------------------------------------------------------------------------------|----------------------------------------------------------------------------------------------------|-------------------------|
|        | 全ての入力に対して半角か<br>◆の項目は必須項目です。<br>▲の項目は進必須項目です。<br>・必須項目に入力されなか<br>・進必須項目の一方にも入:<br>・その他任意項目に入力しば | ナ文字を使用しないでください。<br>必ず入力してください。<br>。必ずどちらか一方を入力してください。<br>った場合には、会員登録の申し込みができません。<br>力されなかった場合には、会員登録の申し込みができません。<br>ない場合でも、本サービス利用に関して不利益を生じることはありません。 |                         |
|        | お名前                                                                                             |                                                                                                    |                         |
|        | ◆漢字氏名<br>(企角入力のみ)                                                                               | <b>必ずご自身のお名前をご登録ください。</b><br>姓:                                                                                                    |                         |
|        | ◆力ナ氏名<br>(企角カナ入力のみ)                                                                             | ter: <b>内容省略</b>                                                                                                    |                         |
|        | ▲携帯電話番号<br>(半均数字のみ)                                                                             | M ( 090-000                                                                                                    |                         |
|        |                                                                                                 | 『次へ』ボタンをクリックしてください。                                                                                                    | 人力を終えたら<br>"次へ"ボタンをクリック |
|        |                                                                                                 |                                                                                                    |                         |

### 【STEP 4】アンケートに回答

| アンケート | アンケート入力のご<br>本アンケートの回答は選<br>◆の項目は必須項目です | 注意<br>考に一切関係ございません。全ての入力に対して半角力ナ文字を使用しないでください。<br>。必ず入力してください。                                                  |                           |
|-------|-----------------------------------------|----------------------------------------------------------------------------------------------------|---------------------------|
|       | 応募のきっかけについ                              | ۱۲                                                                                                    |                           |
|       | ◆応募のきっかけ                                | あなたは今回の選挙情報をどの媒体で知りましたか、あてはまるものを全て選んでくだ<br>さい。<br>地下鉄・ノス車内広告<br>家族・友人からのすすめ<br>求人サイト<br>採用ポスター<br>交通局SNS<br>その他 |                           |
|       | 求人サイト                                   | 求人サイトにチェックを付けた場合、サイト名を記入してください。(全半角30文字以<br>内)                                                                  |                           |
|       | その他                                     | その他にチェックを付けた場合、記入してください。(全半角30文字以内)                                                                             |                           |
|       |                                         | 『次へ』ボタンをクリックし、バスワードを登録してください。<br>次へ                                                                             | アンケート回答後、<br>"次へ"ボタンをクリック |
|       |                                         |                                                                                                    |                           |

利用登録(プレエントリー)の流れについて

## 【STEP 5】パスワード登録

| 新規登録    |                                                     |                                                               |   |      |          |         |
|---------|-----------------------------------------------------|---------------------------------------------------------------|---|------|----------|---------|
|         |                                                     |                                                               |   |      |          |         |
| パスワード登録 | バスワード登録のご注意                                         |                                                               |   |      |          |         |
|         | バスワードの入力は半角アルファベット、半角数                              | 5、特殊文字から2種類以上を組み合わせて入力してください。                                 |   |      |          |         |
|         | 特殊文字<br>!# \$ & ` ( ) + : = ? [ ] ^ { } * / ~ _ ; @ |                                                               |   |      |          |         |
|         | メールアドレス・生年月日・電話番号・学踏番号:<br>◆の項目は必須項目です。必ず入力してください。  | とどの他人に推測されやすい情報を使用しないでください。                                   |   |      |          |         |
|         | 各項目を入力いただき、『登録内容確認』ボタンをク                            | リックしてください。                                                    |   |      |          |         |
|         | ●バスワード                                              |                                                               |   |      |          |         |
|         | バスワードの入力は半角アルファベット、半角数字、                            | 特殊文字から 2 種類以上を組み合わせて入力してください。                                 |   |      |          |         |
|         | ! # \$ & ` ( ) + : = ? [ ] ^ { } * / ~ _ ; @        |                                                               |   |      |          |         |
|         | メールア アレス・サエトロ・Ruk前う・学科前令など<br>(半角入力のみ)<br>よびスワード    | 2月20天に周囲点されいないでくたさい。<br>这字以上20文字以下)<br>時に肖皮入力してください。 (半角入力のみ) | _ |      |          |         |
|         |                                                     |                                                               |   | パラ   | マードを入力後  | ۲.<br>۲ |
|         | 入<br>『登録内容確認』ボタン3                                   | カ項目は以上です。<br>・クリックし、登録内容をご確認ください。                             |   | "登録内 | 容確認"ボタンを | をクリック   |
|         |                                                     | 登録內容確認                                                        |   |      |          |         |

#### ★注意事項★

パスワードの入力は半角アルファベット、半角数字、特殊文字から2種類以上を組み合わせて入力してください。 メールアドレス・生年月日・電話番号・学籍番号などの他人に推測されやすい情報を使用しないでください。 <特殊文字> !#\$&`()+:=?[]^{} {} \*/~\_;@-.

## 【STEP6】登録内容確認

| 新規登録                     | 1<br>X        |                           |                                                                        |            |       |                    |
|--------------------------|---------------|---------------------------|------------------------------------------------------------------------|------------|-------|--------------------|
| 容稳内容                     | ふな言刃          |                           |                                                                        |            |       |                    |
|                          | 们在可心          | 登録内容確認画面(                 | Dご注意                                                                   |            |       |                    |
|                          |               | 登録内容をご確認くだ<br>間違いがありましたら  | さい。内容に間違いがなければ『登録する』ボタンをクリックしてくださ<br>『戻る』ボタンをクリックし、基本情報入力画面より再度登録ください。 | 501.       | TED3  | へ【STED5】まで入力した内容に  |
|                          |               |                           |                                                                        |            |       |                    |
|                          |               | お名前                       |                                                                        | 問          | 題がな   | ければ"登録する"ボタンをクリック。 |
|                          |               | 漢字氏名<br>(全角入力のみ)          | 交通 テスト                                                                 | 修          | 逐正する  | 場合は、"戻る"ボタンをクリックし、 |
|                          |               | <b>力ナ氏名</b><br>(全角カナ入力のみ) | コウツウ テスト                                                               | [9         | STEP3 | から再度入力してください。      |
|                          |               | 生年月日                      | 内容省略                                                                   | /          |       |                    |
|                          |               |                           | 『登録する』ボタンをクリック」、登録を完了してください。                                           |            |       |                    |
|                          |               | 登録内容に間違い                  | がありましたら『戻る』ボタンをクリックし、基本情報入力画面より再                                       | 度登録の。      |       |                    |
|                          |               |                           | 戻る 登録する                                                                |            |       |                    |
|                          |               |                           |                                                                        | このページのトップへ |       |                    |
| <u>企業ホームページへ</u><br>会員規約 | <u>お問い合わせ</u> |                           |                                                                        | 横浜市交通      | R     |                    |

### 【STEP7】登録完了

| 📀 横浜市交通局 |                                                                                                    |                                                                                   |
|----------|----------------------------------------------------------------------------------------------------|-----------------------------------------------------------------------------------|
| 新規登録     |                                                                                                    |                                                                                   |
| 登録完了     | 登録いたしました。<br>ID・PASSWORDはあなた以外の方の目に触れないように管理してください。<br>今後、マイペーシへログインする際に必要となりますので控えておいてください。<br>あなたのID<br>パスワード:あなたが設定したパスワード | 本画面が表示されたら、登録完了です。<br><u>ID・PW は、マイページへログインする際に</u><br><u>必要となりますので必ず控えてください。</u> |
|          | このままマイページへログインされる場合は、『マイページへログイン』ボタンをクリックしてください。<br>マイページへログイン<br>戻る                                                          | "マイページヘログイン"ボタンをクリックすると<br>マイページヘログインできます。                                        |
|          | このページのトップへ<br>横浜市交通局                                                                                                    |                                                                                   |

## ★補足情報★

| 交通テスト様                                                                                                    |
|----------------------------------------------------------------------------------------------------|
| こんにちは。横浜市交通局人事課 採用担当です。<br>この度は当サイトにご登録いただき、誠にありがとうございます。                                                                                     |
| 下記のとおり、交通 テスト様の個人 I Dをお知らせします。<br>個人 I D :                                                                                                    |
| パスワード: あなたが設定したパスワードです。お忘れの際は、下記URL よりご確認ください。                                                                                                |
| 今後、マイページにログインする際に個人IDとパスワードが必要<br>となります。大切に保管してください。<br>[ログインURL]                                                                             |
| 横浜市交通局人事課 採用担当                                                                                                    |
| ※本メールアドレスは送信専用アドレスです。<br>お問い合わせ等につきましては、マイページ<br>にある「お問い合わせ」からご連絡ください。                                                                        |
|                                                                                                    |
| 登録が完了されますと、【STEP 3】で登録したメールアドレス宛に<br>横浜市交通局応募専用サイト(yokohamakotsu@saiyo.jp)から登録完了メールが通知されます。<br>マイページへのログイン URL と個人 ID が記載されておりますので、大切に保管ください。 |

#### 選考へのお申込み完了までの流れについて

※横浜市交通局応募専用サイトのマイページ内で手続きを進めてください。

※画像はすべてイメージです。選考によって表示文言が異なりますので、必ずシステムの画面をご確認の上、お申込みを 完了させてください。(本手引きはバス整備員(自動車整備士資格取得見込み者)を参考にしています)

### 【STEP 1】選考の選択

Step Naviより、受験を希望する職種の申込ボタンをクリックします。

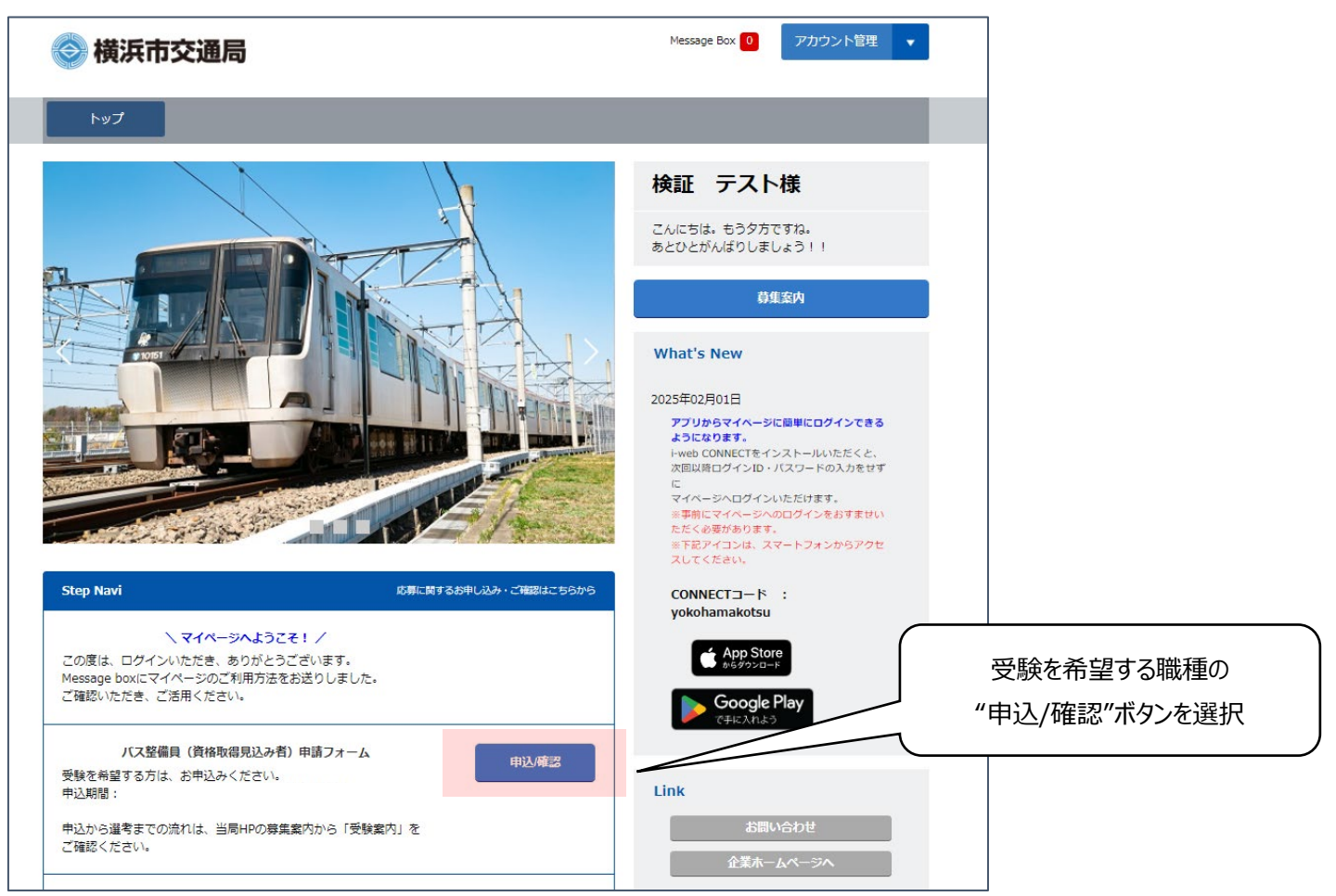

## 【STEP 2】申請フォームの確認

#### 申請フォームの内容を確認します。

| <u>トップページ</u> > バス整備員(自動車整備士資格取得見込み者)申請フォーム                                                                                                    |                          |
|----------------------------------------------------------------------------------------------------|--------------------------|
| バス整備員(自動車整備士資格取得見込み者)申請フォーム                                                                                                    |                          |
| こちらは <mark>2級又は3級自動車整備士資格(ガソリン又はジーゼル)取得見込み者</mark> の申請フォームです。<br>申込期間、申込方法をご確認の上、お申込みください。                                                                                               |                          |
| ■申込期間■                                                                                                    |                          |
| ※申込締切直前は、アクセスが集中することが予想されますので、時間に余裕を持ってお申込みください。                                                                                                    |                          |
| ■申込方法■<br>「次へ」ボタンをクリックし、画面に表示される基本情報項目を登録してください。<br>申込から選考までの流れは、当局HPの募集案内から「受験案内」をご確認ください。<br><u>場浜市交通局募集案内</u> <https: boshu="" kotsu="" saiyo="" www.city.yokohama.lg.jp=""></https:> | 内容を確認したら<br>"次へ"ボタンをクリック |
| <b>₹</b> 3 X^                                                                                                    | )                        |

選考へのお申込み完了までの流れについて

#### 【STEP 3】申請フォームを入力・必要書類のアップロード

## 登録内容は、各選考でそれぞれ異なります。画面の内容をよくご確認の上、入力してください。

◆の項目は必須項目です。必ず入力してください。全ての入力に対して半角カナ文字を使用しないでください。

| ご入力に先立ち、前も<br>希望職種 | ちって <u>ごちら</u> から入力されたい内容に禁止文字が含まれていないかを確認することが可能です。<br> |  |
|--------------------|----------------------------------------------------------|--|
| ◆職種                | 職種を選択してください。<br>-▼- ▼                                    |  |
| ◆採用予定日             | 城用予定日を選択してください ・・・・・・・・・・・・・・・・・・・・・・・・・・・・・・・・・         |  |
| 備考                 | 入力文字数確認                                                  |  |

#### ★補足情報★

・運転免許証の写しは従来の各都道府県公安委員会が発行するものに限ります(マイナ免許証不可)。

・職務経歴欄が足りない場合について

横浜市交通局 HP「採用情報」ページの「募集案内」から<職務経歴追加用紙>をダウンロードし、入力の上、アップロードしてください(指定用紙以外のものは使用しないでください)。

・現在就業中の場合の在職期間について

就業中の方で退社年月が未定の場合、在職期間欄の「退社年月」は、採用予定日の前月をご回答ください。

(例)採用予定日が2025年7月の場合、退社年月は2025年6月を選択

## 【STEP 4】申請内容の確認

申請内容に間違いがないかを確認します。

| 希望職種   |                                      |            |
|--------|--------------------------------------|------------|
| 戰種     | ノ(ス整備員A (二級自動車整備士資格取得見込み者)           |            |
| 採用予定日  |                                      |            |
| 確認事項   |                                      |            |
| 確認事項1  | 記載内容、添付書類について、誤記や誤字及び脱字が無いことを確認しました。 |            |
| 確認事項 2 | 複数の職種や区分への重複申請をしていないことを確認しました。       |            |
| 生年月日   |                                      |            |
| 確認事項3  | 表示の生年月日に誤りはありません。                    |            |
| 入力日    |                                      |            |
| 署名     |                                      | 内空の破滅を絞ったら |
| 構築     |                                      | 内谷の唯記を形えたり |

## 選考へのお申込み完了までの流れについて

## 【STEP 5】申込完了

本画面をもってお申込み完了となります。

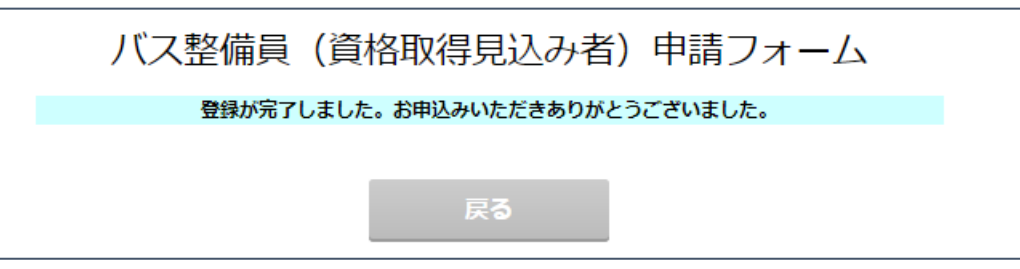

#### 応募専用サイトからお申込み完了メールが送付されますので、ご確認ください。

| 横浜市交通局応募専用サイト <yokohamakotsu@saiyo.jp><br/>採用選考へのお申込み完了について(横浜市交通局)</yokohamakotsu@saiyo.jp> | ~ |
|----------------------------------------------------------------------------------------------|---|
| 様                                                                                            |   |
| 横浜市交通局人事課 採用担当です。<br>バス整備員(自動車整備士資格取得見込み者)申請フォームへのお申込みが完了しました。                               |   |
| 横浜市交通局人事課 採用担当                                                                               |   |
| ※本メールアドレスは送信専用アドレスです。お問い合わせ等につきましては、マイページにある「お問い合わせ」からご連絡くださ<br>い。                           |   |

#### ★補足情報★申請フォームの修正をする場合

マイページに戻りますと、申請した申請フォームの修正が Step Navi の「申込/確認」から可能になります。

なお、申込期間外になると申請フォームの修正はできませんのでご注意ください。

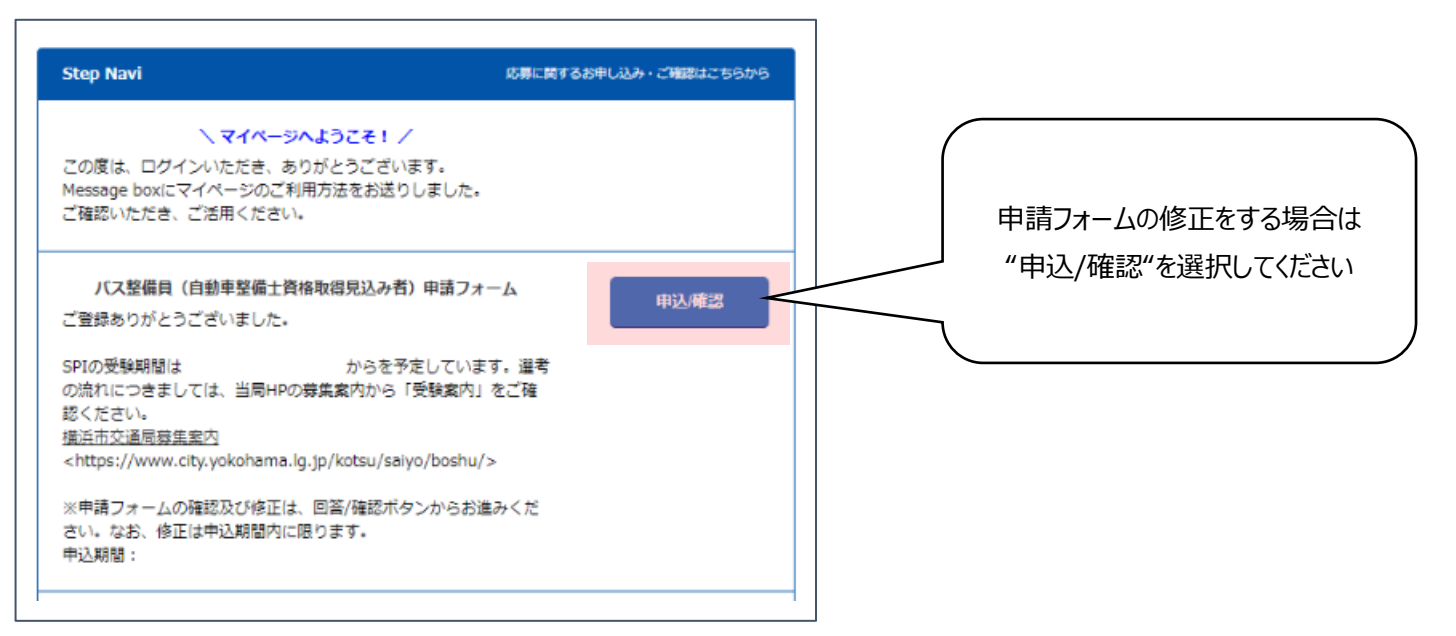

#### お問い合わせの流れについて

応募専用サイトの操作に関し、本手引を読んでもご不明点が解決しない場合は、お問い合わせフォームからご連絡ください。 お問い合わせフォームへのアクセス方法は、マイページへのログイン前と後で異なります。

#### 【STEP 1】「お問い合わせ」から「よくある質問」ページに移動

## ★マイページログイン<mark>前</mark>の場合★

| 🧼 横浜市交通局                                                                                                    |                                                                     |                            |
|----------------------------------------------------------------------------------------------------|---------------------------------------------------------------------|----------------------------|
|                                                                                                    |                                                                     |                            |
| What's New                                                                                                    | ログイン                                                                |                            |
| 2025年02月01日<br>アプリウラマイーシに簡単にログインできるようになります。<br>いめた CONNECT ディンストーは、やたくと、<br>活用以降ログインロ・パスワードの入力をすずに<br>マイーーシルログインいただけます。<br>新聞 Eマイー・ジールログインを示すすれいただく必要が除ります。<br>手をがってンゴード : yokohamakotsu<br>CONNECT ード : yokohamakotsu |                                                                     |                            |
| Google Play                                                                                                    | 初めての方はごちら<br>新規会録ボタンより個人情報会録をお願いします。 新規会録                           |                            |
| SSL (暗号化) で接続します<br>ここから先は、インターネット1 にあなたの個人情報が活動されるため、セ<br>マイベーンジェご利用になるにあたり、「Cookleを有効にする」・「SSLを有効<br>ブラウザーの設定が分からない方はお使いのブラウザーのヘルプをご覧くだけ                                                                             | トコリティ経道の地点から55128bk (編号化) 接続となります。<br>Mにする」設定が必要です。<br>さい。<br>(***) | ブインページ下部の<br>、全わせ"ボタンをクリック |
| 企業ホームページへ<br>会員現的<br>か目現的                                                                                                    | のI可v                                                                | していて ボタンをクリック              |

## <u>★マイページログイン後</u>の場合★

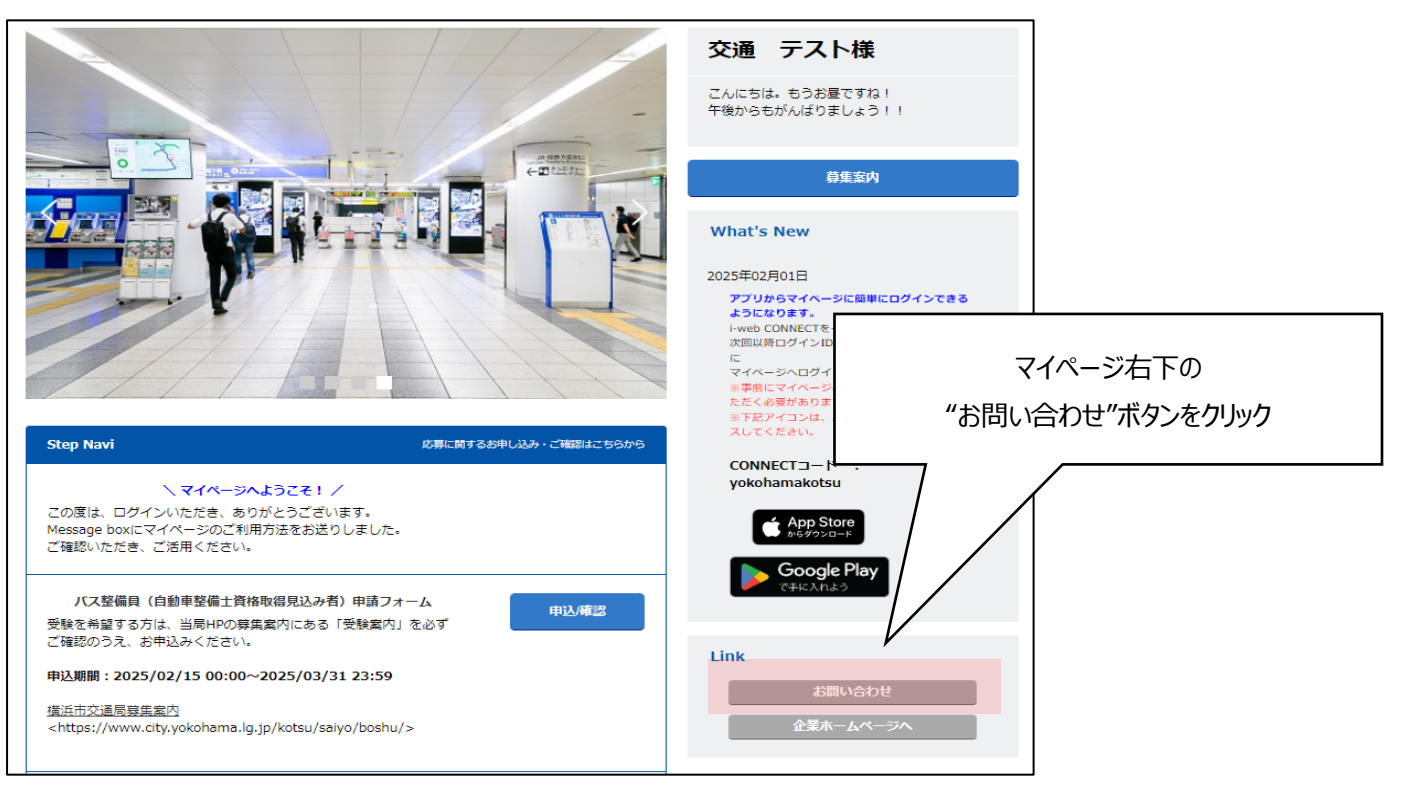

## 【STEP 2】よくある質問ページを下部までスクロールする

# よくある質問

当局の採用マイページ、エントリー・ログインについてご不明な点がございましたら、まずは以下のよくある質問ご確認ください。 解決しない場合は「お問い合わせ」より登録フォームに従ってお問い合わせください。

<個人情報の取扱いについて>

当局は利用者が提供した個人情報について、横浜市個人情報の保護に関する条例(令和4年12月横浜市条例第38号)に基づいた保護及び適正管理を行います。

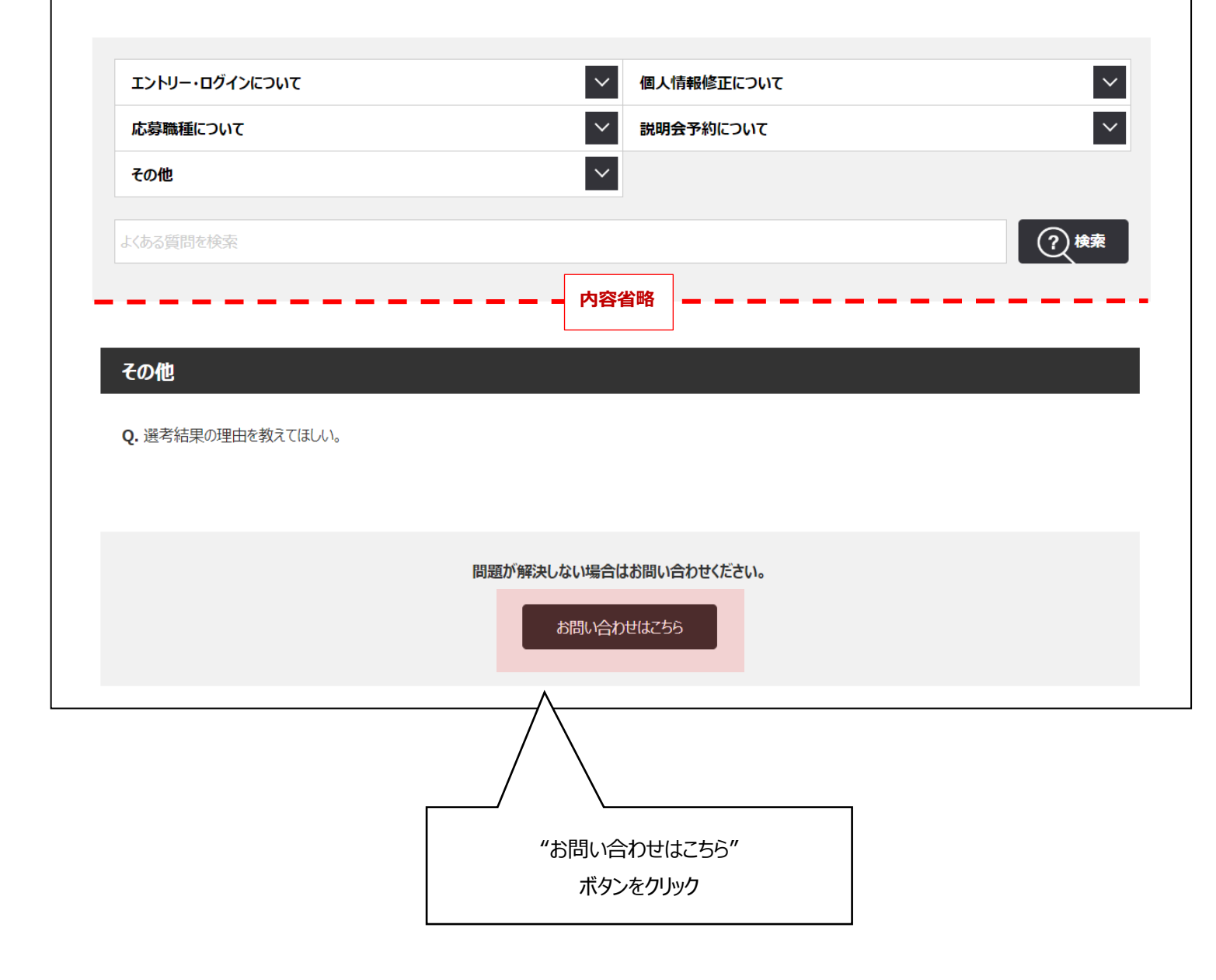